# ¿CÓMO HACER LA RENOVACIÓN DE LIBROS POR INTERNET?

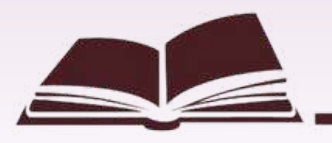

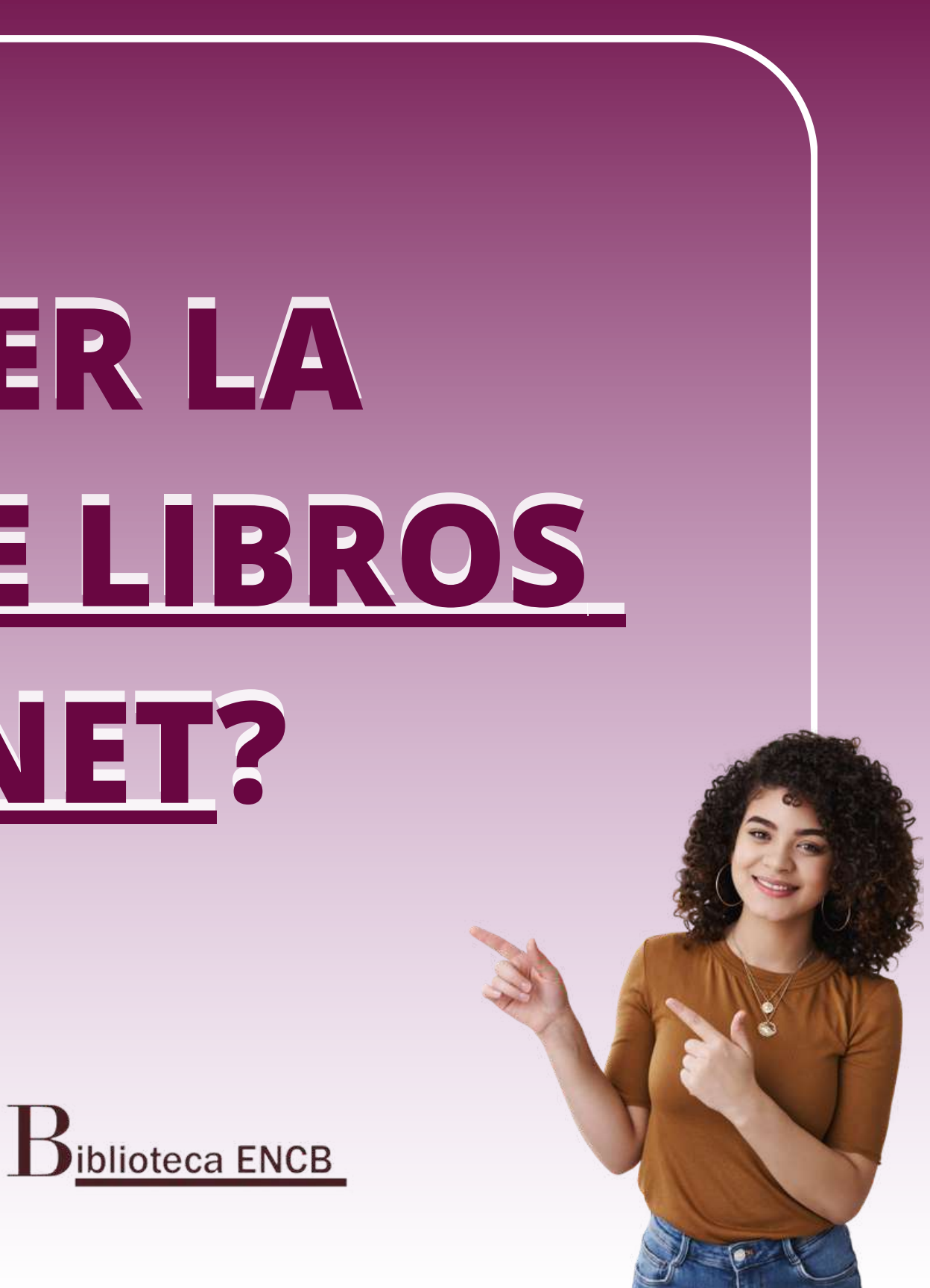

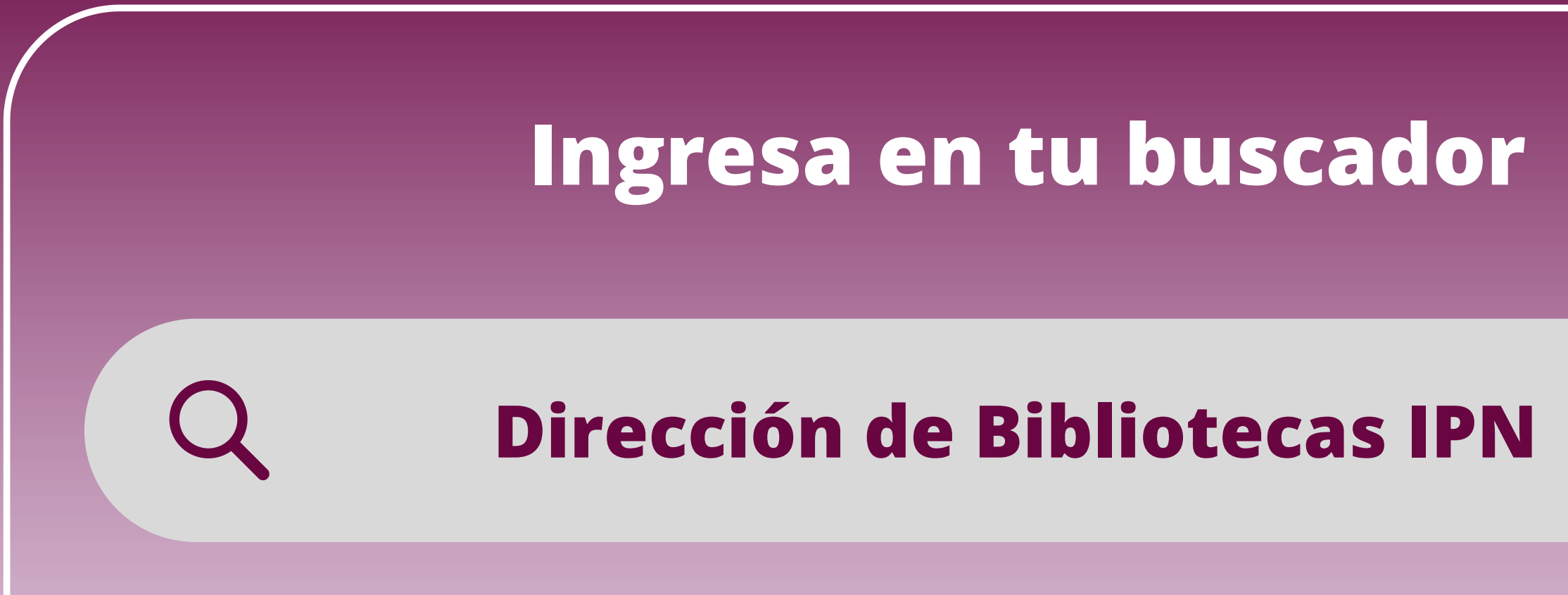

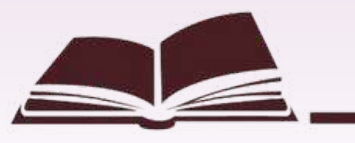

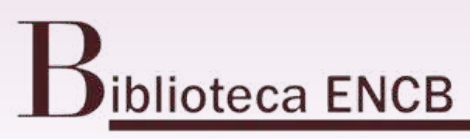

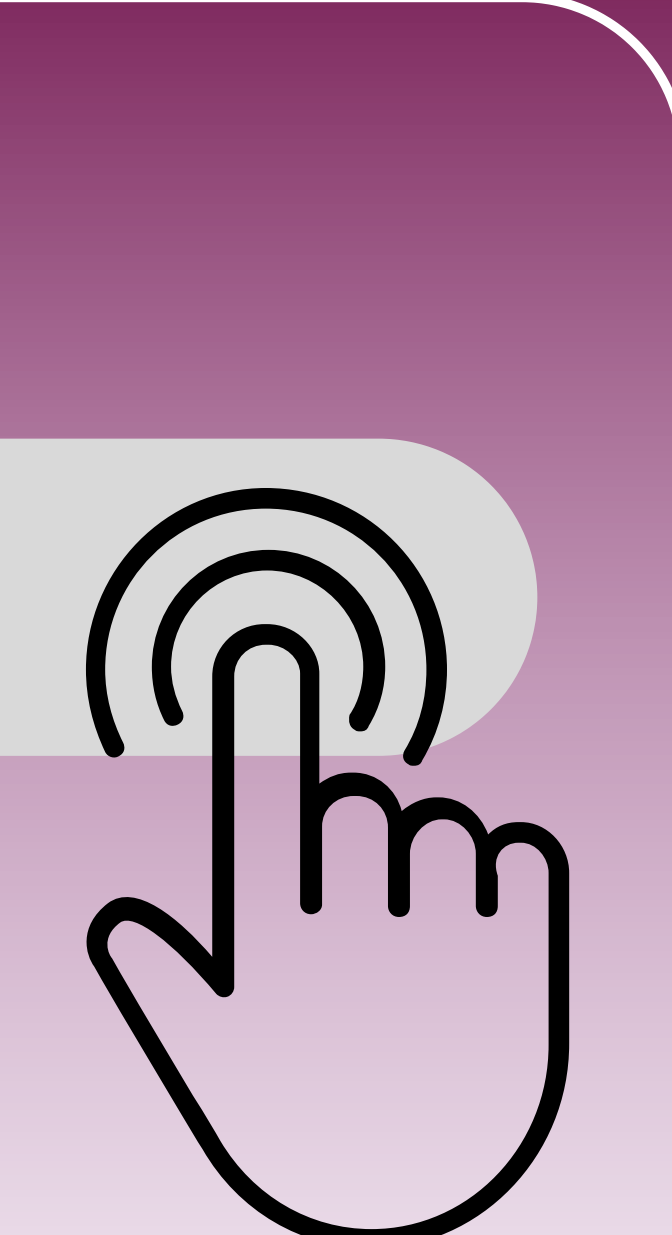

### Desliza la pagina hacia abajo y selecciona la opción "Multas y renovaciones"

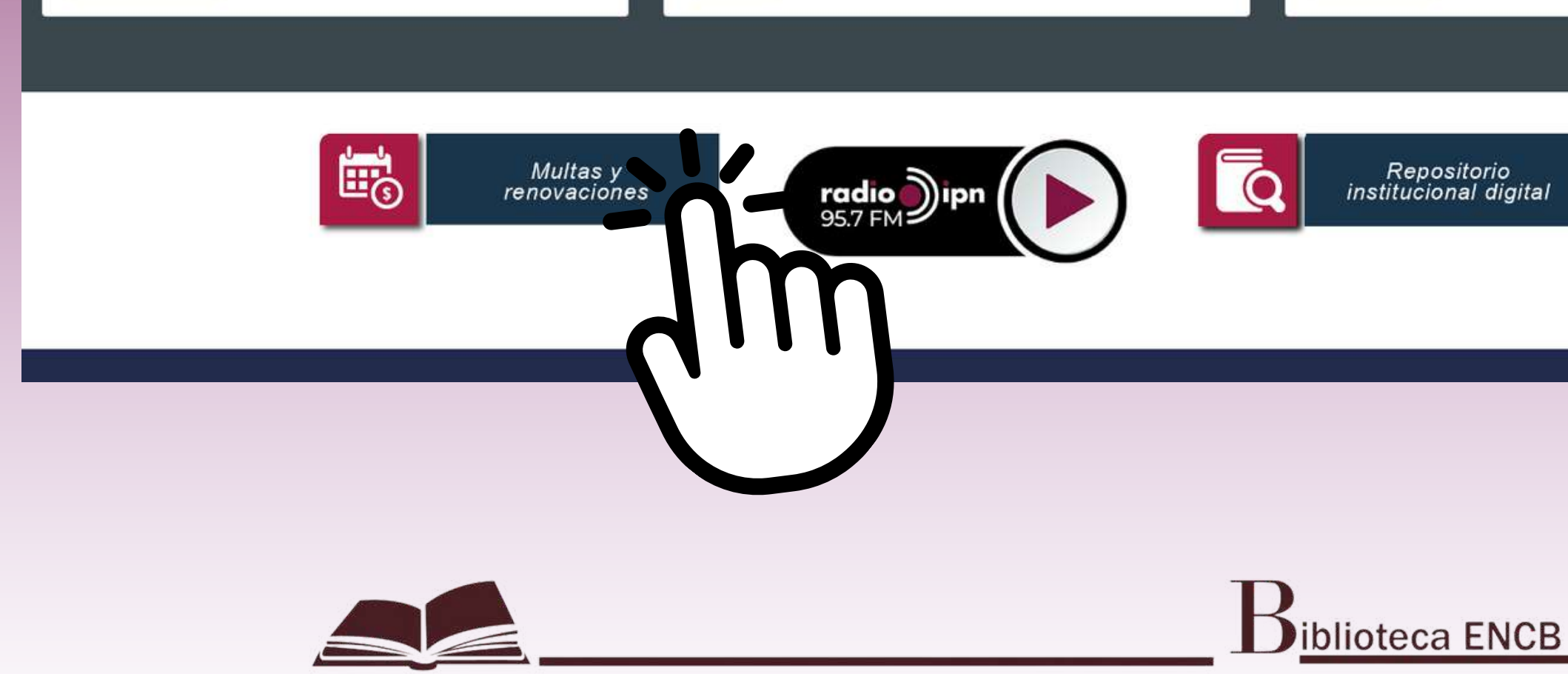

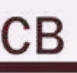

### Una vez que ingresaste te pedirá que teclees tu usuario y contraseña, las cuales son tu número de boleta en ambos campos.

| de<br>Bibliotecas | Bienvenido al Catálogo de la Red Institucional de Bibliotecas del Instituto Politécnico Nacional |
|-------------------|--------------------------------------------------------------------------------------------------|
|                   | Por favor identifíquese:                                                                         |
|                   | TERICO POLITECNICO NACIONAL                                                                      |
|                   |                                                                                                  |
|                   | Usuario:                                                                                         |
|                   | Clave:                                                                                           |
|                   | Entrar Catálogo Recuperar Clave                                                                  |
|                   |                                                                                                  |
|                   |                                                                                                  |

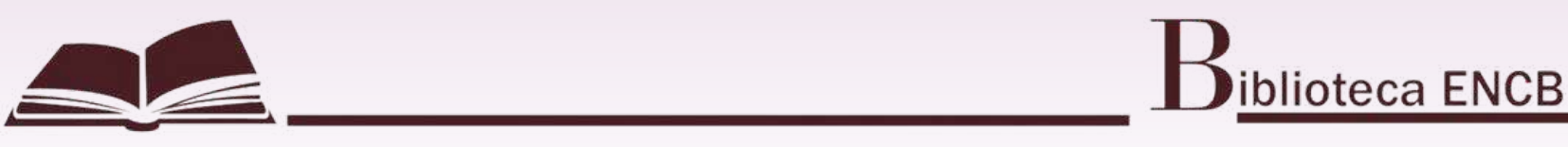

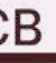

|                                | Aling                      | gres | ar a tu                                       | per      | fil se                                  | lecci                              | ona            |                                                   |
|--------------------------------|----------------------------|------|-----------------------------------------------|----------|-----------------------------------------|------------------------------------|----------------|---------------------------------------------------|
|                                |                            | "Re  | novaci                                        | ón y     | Mult                                    | tas"                               |                |                                                   |
| Dirección<br>de<br>Bibliotecas | Salir<br>Buscar en índices | I    | Estado del Usuario<br>Buscar por palabras cla | ve       | Renov                                   | ación y Multas<br>de resultados    | 1              | IPN Cat<br>Bases de datos<br>Búsquedas anteriores |
| úcours a sé                    |                            |      |                                               | Búsqueda | básica                                  | 1                                  |                | Multicampo                                        |
| USQUEDA BA                     | SICA                       |      |                                               |          | Escriba una<br>Campo de l<br>Enviar Lir | n palabra o f<br>púsqueda<br>npiar | frase<br>Todos | los campos 👻                                      |
| imitar búsqueda                | a:                         |      |                                               |          |                                         |                                    |                |                                                   |
|                                |                            |      | Del año:<br>Formato:                          | Todos    |                                         | Al año:<br>Biblioteca:             | Todas          | aaaa (Utilice ? para                              |

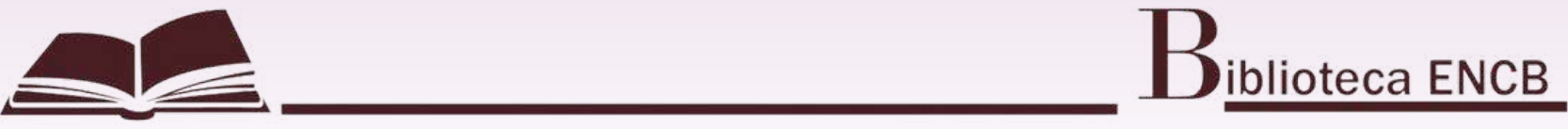

### Una vez seleccionado te mostrará los libros que tienes en préstamo, así como las multas que pudieras tener.

| Dirección          |                   |           |                                        |                          |                                                      | IPN Admin                                                               | istrativa             |                        |                                             |                                 |
|--------------------|-------------------|-----------|----------------------------------------|--------------------------|------------------------------------------------------|-------------------------------------------------------------------------|-----------------------|------------------------|---------------------------------------------|---------------------------------|
| de de              | Salir             | 1         | Estado del Usuario                     | 1                        | Renovación y Multas                                  | Bases de datos                                                          | Comentarios           | 1                      | PIB                                         | 1                               |
| Bibliotecas        | Buscar en indices |           | Buscar por palabras                    | 1                        | Lista de resultados                                  | Búsquedas anteriores                                                    | Historial             | 1                      | Mi estante electrónico                      | 1                               |
|                    |                   |           | Información del usuar<br>Transacciones | io   Présta<br>de dinero | nos   Solicitudes de reserva<br>  Solicitudes de PIB | Solicitudes de reserva avanzada   Solic<br>  Solicitudes de Adquisición | citudes de fotocopias | Historial<br>de Título | de Préstamos   Renovar to<br>  Proxies/Aval | odo <mark> </mark> Re<br>Guarda |
| IPN Administ       | rativa - Ejempla  | res en p  | oréstamo a:                            | Mu                       | ltas                                                 |                                                                         |                       |                        |                                             |                                 |
| IPN Administrativa | - 2               |           |                                        |                          |                                                      |                                                                         |                       |                        |                                             |                                 |
| Suma total de i    | multas acumulada  | as: 0.00  |                                        |                          |                                                      |                                                                         |                       |                        |                                             |                                 |
| Para ver los del   | alles de un prést | amo, puls | se sobre un número                     | subrayad                 | ο.                                                   |                                                                         |                       |                        |                                             |                                 |

| No. | Autor                 | Descripción                                             | Año  | Fecha de<br>vencimiento | Hora de<br>vencimiento | Multa | Sub-<br>biblioteca | Clasificación       | Clasificación<br>2 | Descripción del<br>item | SFX | Número de renovaciones                               |
|-----|-----------------------|---------------------------------------------------------|------|-------------------------|------------------------|-------|--------------------|---------------------|--------------------|-------------------------|-----|------------------------------------------------------|
| 1   | Devore, Jay L.        | Probabilidad y estadística para ingeniería y ciencias / | 2016 | 19/06/23                | 23:59                  |       | ENCB               | QA273 D4818<br>2016 |                    | ej. 18                  |     | 1 (de 1).La última fecha de vencimiento es 19/06/23. |
| 2   | Kimble, Gregory<br>A. | Fundamentos de psicología general /                     | 1996 | 19/06/23                | 23:59                  |       | ENCB               | BF121 K5618         |                    | ej. 7                   |     | 1 (de 1).La última fecha de vencimiento es 19/06/23. |
|     |                       |                                                         |      |                         |                        |       |                    |                     |                    |                         |     |                                                      |

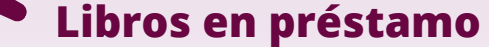

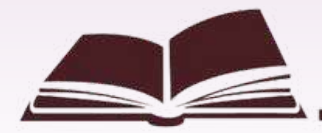

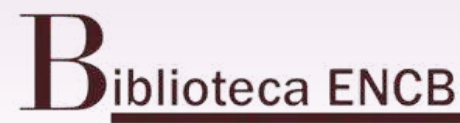

novar selección ar o Enviar

Ayuda icitud especia

### Podrás renovar todo el material que tienes en préstamo o sólo algunos.

| itudes de rese<br>Solicitudes de | erva   Solicitudes de reserva<br>PIB   Solicitudes de | avanzada<br>Adquisic | Solicitudes de fo  | tocopias   Historial d<br>icitudes de Título | e Préstamo:   Reno<br>  Proxies/Hval | ovar todo A Renovar se<br>L Guarou no Envia |
|----------------------------------|-------------------------------------------------------|----------------------|--------------------|----------------------------------------------|--------------------------------------|---------------------------------------------|
|                                  |                                                       |                      |                    |                                              |                                      |                                             |
| a de<br>niento                   | Hora de<br>vencimiento                                | Multa                | Sub-<br>biblioteca | Clasificación                                | Clasificación<br>2                   | Descripción d<br>item                       |
|                                  | 23:59                                                 |                      | ENCB               | QA273 D4818<br>2016                          |                                      | ej. 18                                      |
|                                  | 23:59                                                 |                      | ENCB               | BF121 K5618                                  |                                      | ej. 7                                       |

NOTA: Recuerda que los ejemplares del 1 al 4 no se renuevan

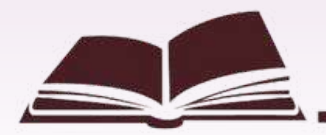

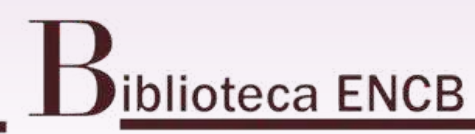

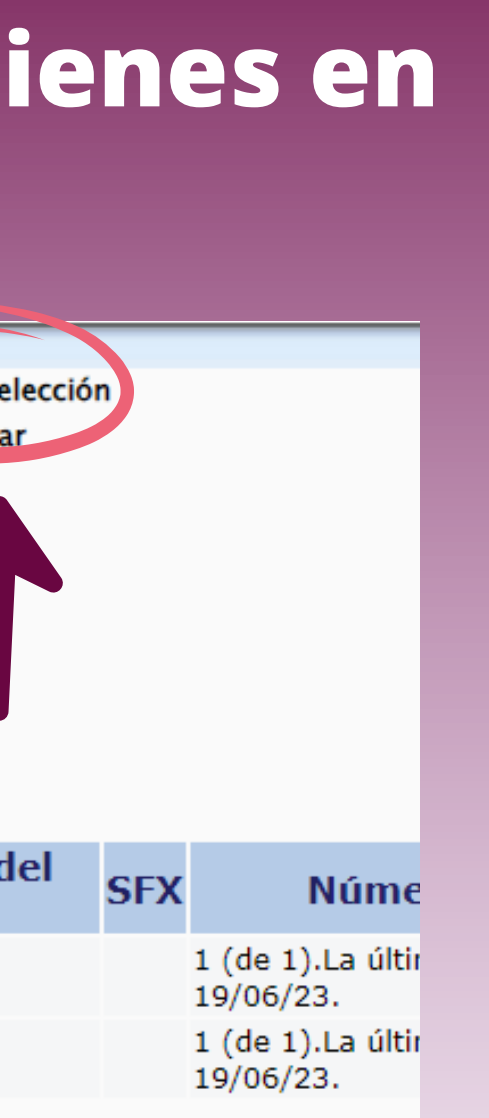

## Posteriormente verifica que la fecha de devolución se haya modificado.

| Hora de<br>vencimiento | Multa | Sub-<br>biblioteca | Clasificación       | Clasificación<br>2 | Descripción del<br>item | SF | Nún                         |
|------------------------|-------|--------------------|---------------------|--------------------|-------------------------|----|-----------------------------|
| 23:59                  |       | ENCB               | QA273 D4818<br>2016 |                    | ej. 18                  |    | 1 (de 1).La ú<br>19/06/23.  |
| 23:59                  |       | ENCB               | BF121 K5618         |                    | ej. 7                   |    | 1 (de 1).La úl<br>19/06/23. |
|                        |       |                    |                     |                    |                         |    |                             |

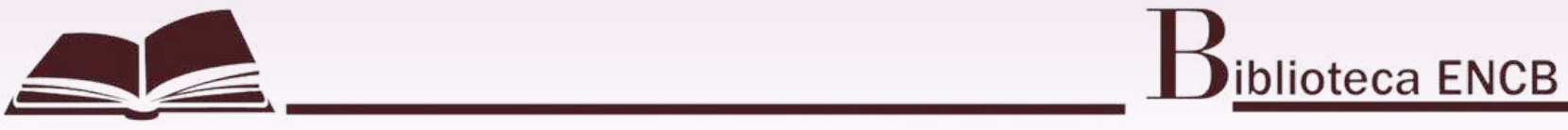

nero de renovacione.

ltima fecha de vencimiento es

íltima fecha de vencimiento es

### Al concluir no olvides cerrar tu sesión.

|                                             |                         | Información d             |
|---------------------------------------------|-------------------------|---------------------------|
| Dirección de                                | Salir                   | Estado del Usuario        |
| Bibliotecas                                 | Buscar en índices       | Buscar por palabras clave |
| nalizar sesión<br>finaliza osta s<br>Enviar | sesion, se perderá todo | su historial.             |

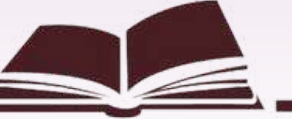

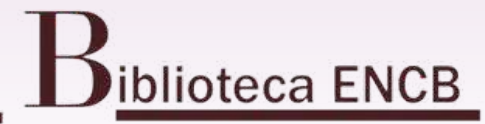

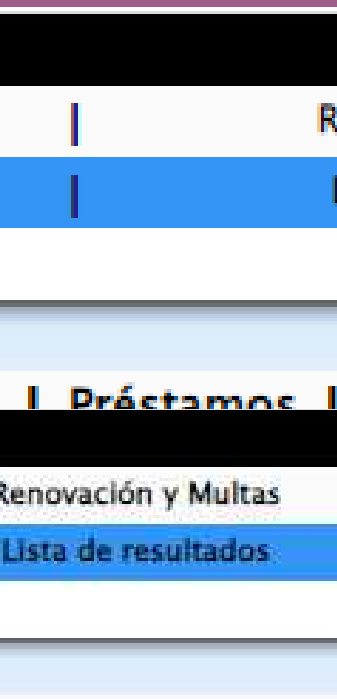